## **Save a Custom Task Shortcut**

Save a custom task shortcut for quick access to frequently used tasks.

Who Can Do This: Anyone can save their own custom task shortcuts.

To save a custom task shortcut:

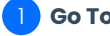

Go To Tasks List Page :

• Click [Tasks] from the top menu.

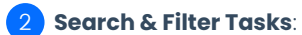

• Search and / or filter for the specific tasks you want to sync to your calendar app.

Learn more about Task Searching & Filtering  $\rightarrow$ 

## Add Shortcut:

• When your search results appear, click [Add Shortcut] near the top of the page.

| Sync tasks (     | agent-checked with your <u>iCal</u> , <u>Ou</u> | utlook or Goog       | le Calendar          |                 |                     |                |              |         |            |
|------------------|-------------------------------------------------|----------------------|----------------------|-----------------|---------------------|----------------|--------------|---------|------------|
| task or trai     | nsaction Q Sea                                  | rch 🔺 🥘              | Sort 👻 Columns 👻     | Add Shortcut    |                     |                |              |         |            |
| 🖌 Ager           | nt Checked Your @ T                             | asks                 | Key Dates            |                 |                     |                |              |         |            |
| Visibility       |                                                 |                      | Due Date             | Statu           | 15                  | Location       |              |         |            |
| All Visibilities |                                                 | *                    | Overdue              | 🗶 👻 🗛 Any       | / Status            | - Compar       | iy-wide      |         |            |
| Side             |                                                 |                      | Agent Name           |                 |                     |                |              |         |            |
| Any Side 👻       |                                                 | Search by agent name |                      |                 |                     | Sec            | irch         |         |            |
|                  |                                                 |                      |                      |                 |                     |                |              |         |            |
| Due 🌲            | Task 🌲                                          | ~                    | Transaction          | ÷               | Checklist           |                | Visibility 🌲 | Agents  | Close Date |
| Mon 7/1          | Edit Transaction                                | Θ                    | Copy of Copy of Copy | O B Residential | Checklist 01 Closir | ng Residential | Anyone       | Multi 🔗 | May 25, 20 |
| Wed 7/3          | Assian Unassianed Docs                          | Θ                    | Copy of Copy of Copy | O B Residential | Checklist 01 Closin | a Residential  | Anvone       | Multi ᅇ | May 25, 20 |

## Set Up Shortcut:

- Choose an icon to represent the task sort and / or search.
- Name the shortcut.

| ask or transaction                                                        | Search A                                          | Sort - Columns -     | Add Shortcut   |          |                     |            |
|---------------------------------------------------------------------------|---------------------------------------------------|----------------------|----------------|----------|---------------------|------------|
| Agent Checked You                                                         | r@Tasks                                           | Key Dates            | not chortout   |          |                     |            |
| Visibility                                                                |                                                   | Due Date             | Status         | Location |                     |            |
| All Visibilities                                                          | ÷                                                 | Overdue              | 🗶 👻 Any Status | * Compan | y-wide              |            |
| Side                                                                      |                                                   | Agent Name           |                |          |                     |            |
| Any Side                                                                  | -                                                 | Search by agent name |                |          |                     |            |
| Save this search / filter / sort as<br>Choose an icon<br>다 ♡ ☆ 욘 슈 ⓒ \$ ( | a <u>Shortcut</u> ()<br>Name Your<br>Tasks due to | Search<br>day        | Save Shortcut  |          |                     |            |
| Due 🌲 🛛 Task 🌲                                                            | 4                                                 | Transaction          | Checklist      |          | Visibility 🗘 Agents | Close Date |
|                                                                           |                                                   |                      |                |          |                     |            |

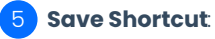

- Click [Save Search].
  - Your custom shortcut will appear on the left menu in the My Shortcuts section.